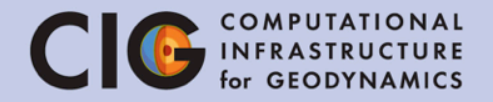

# Tutorial III Modelling Rayleigh-Taylor Instabilities

Juliane Dannberg

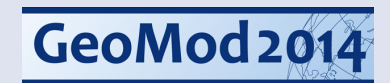

#### Overview

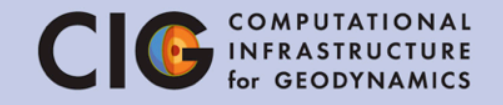

- At the end of this tutorial, you should be able to:
  - Set up a model with compositional heterogeneities in Aspect
  - Use Aspect's function parser
  - Set up mesh independent initial conditions
  - Know a bit more about difficulties when reproducing benchmarks <sup>(3)</sup>

## Setup: van Keken, 1997

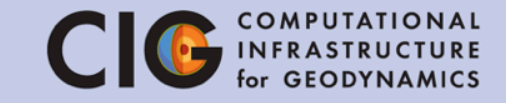

#### No slip

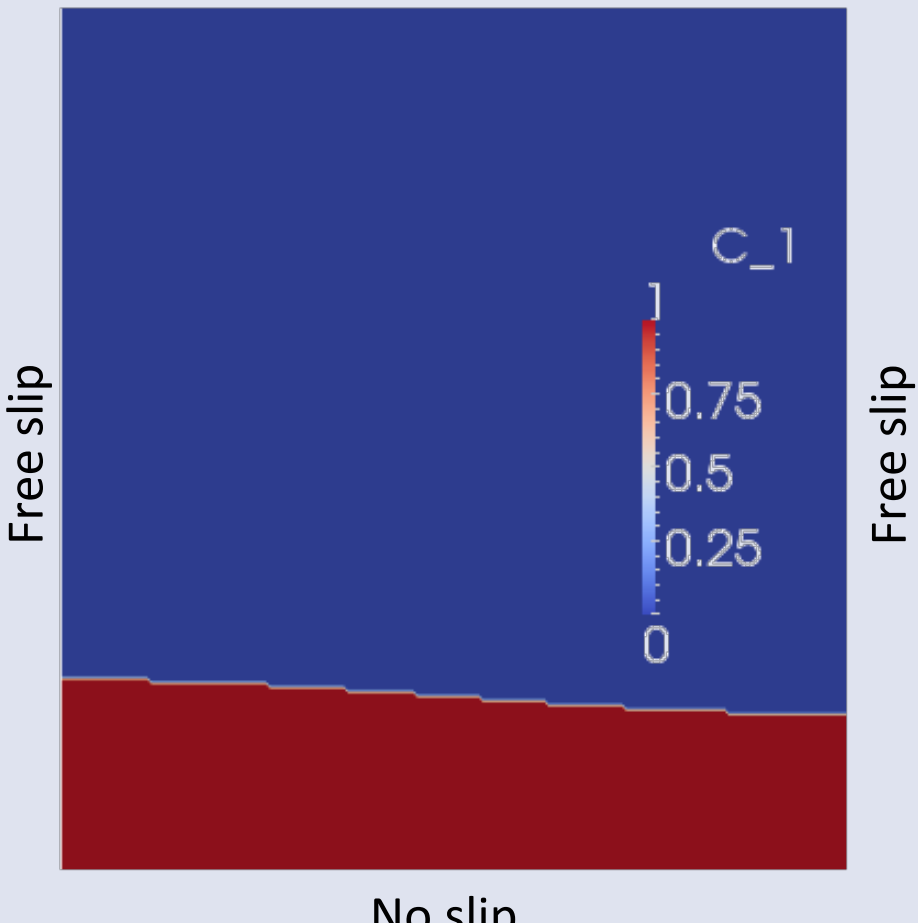

- Geometry: Box: 0.9142 x 1
- Low-density layer at the bottom 20%, density difference: 1%
- Cosine initial perturbation to start upwelling

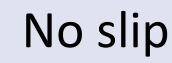

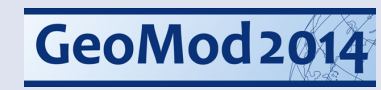

## Tasks

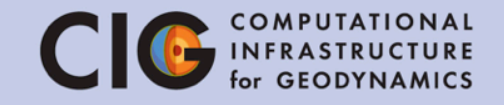

- We will split the class into multiple groups identified by the mesh refinement (number of global refinements)
- You will need to:
  - modify the rayleigh\_taylor.prm file to use your assigned refinement
  - 2. Run the simulation
  - 3. Visualize the results and make sure they are realistic
  - 4. report the first two peaks of root mean square velocity and their timing
  - 5. Note: to halt a simulation, press "Control-C"

## Using ASPECT

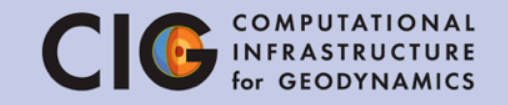

- We will begin by editing the input file
- 1. Change to the appropriate directory cd ~/ASPECT\_TUTORIAL/models
- 2. Open the parameter file for editing

gedit rayleigh\_taylor.prm

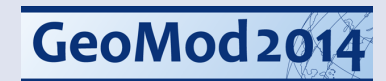

#### Material model

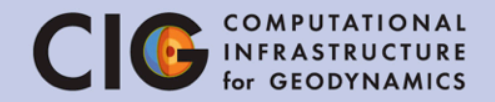

subsection Material model set Model name = simple subsection Simple model set Viscosity = 1e2 set Thermal expansion coefficient = 0 set Density differential for compositional field 1 = -10 end end

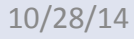

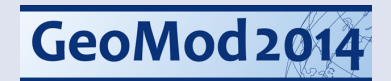

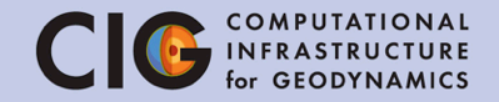

Line 71:

```
subsection Compositional fields
set Number of fields = 1
end
```

subsection Compositional initial conditions set Model name = function subsection Function

set Variable names =

set Function constants =

set Function expression =

end

end

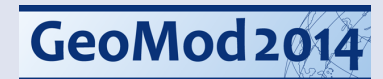

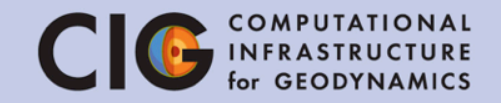

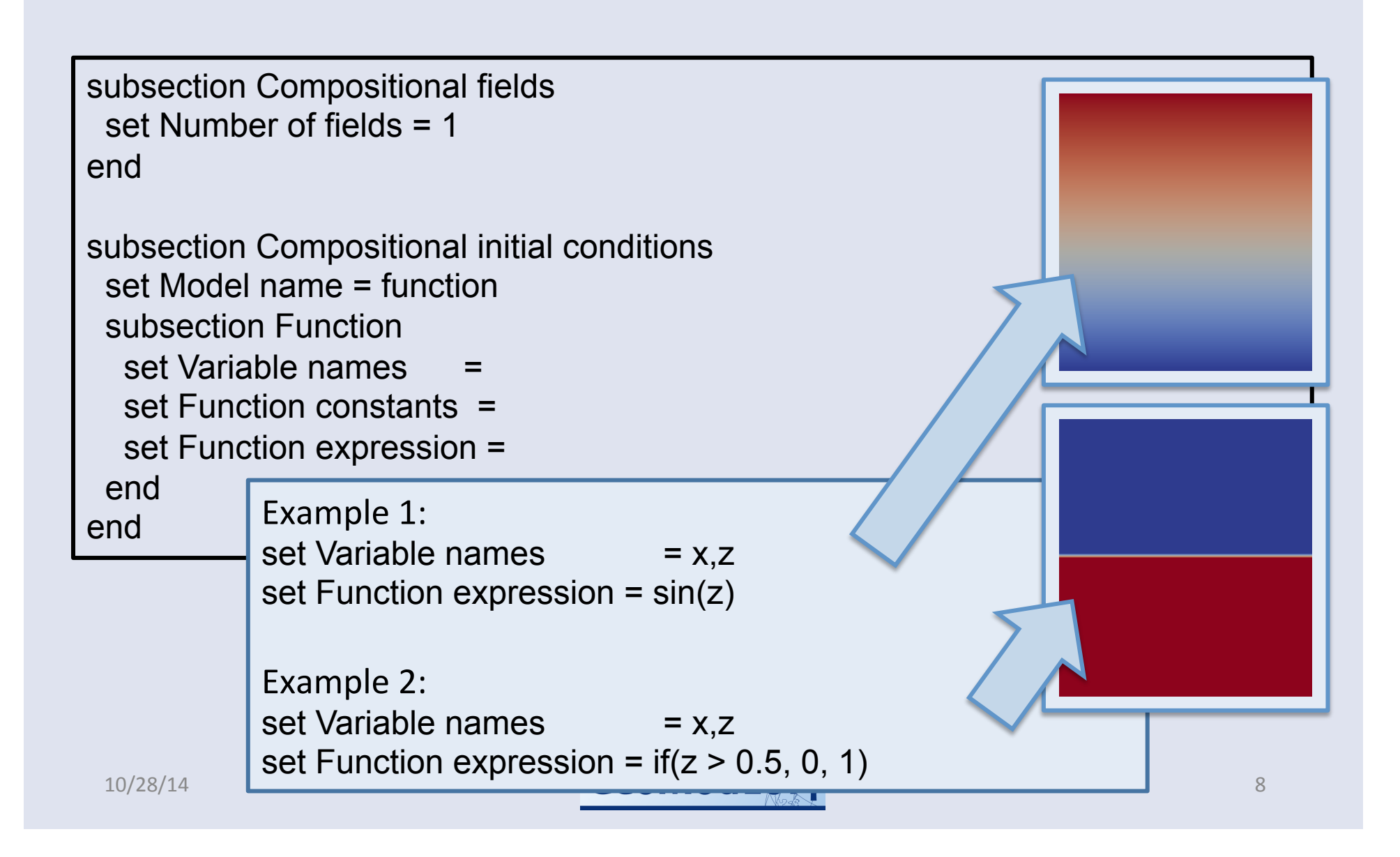

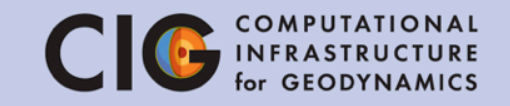

| subsection Compositional fields<br>set Number of fields = 1<br>end                                                                              | Interface:<br>0.2+0.02*cos(pi*x/0.9142)<br>width of box |
|----------------------------------------------------------------------------------------------------|---------------------------------------------------------|
| set Model name = function<br>subsection Function<br>set Variable names =<br>set Function constants =<br>set Function expression =<br>end<br>end | C_1<br>0.75<br>0.5<br>0.25                              |
| 10/28/14                                                                                                    | <b>12014</b> 9                                          |

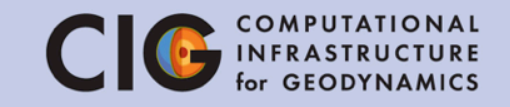

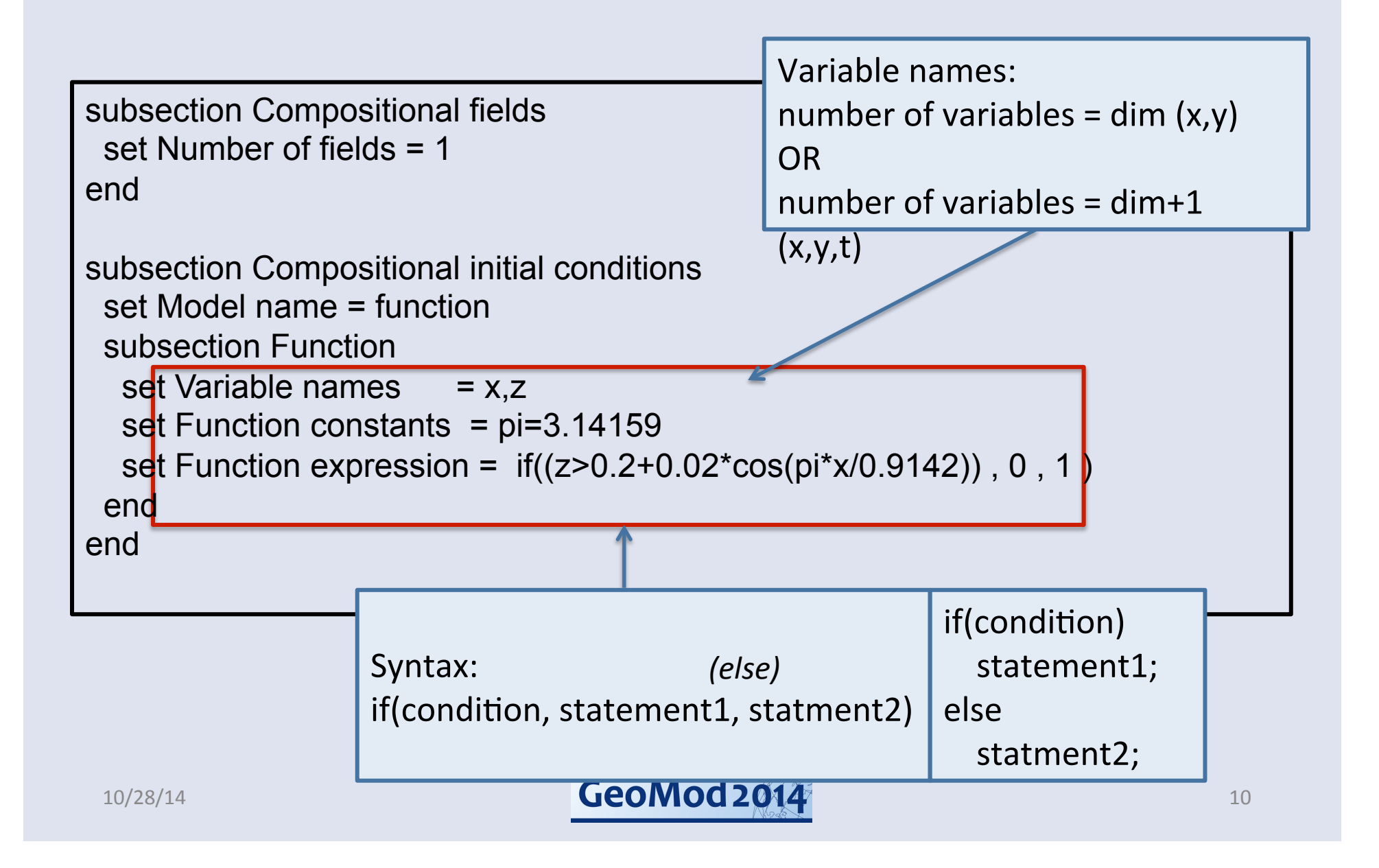

## **Boundary conditions**

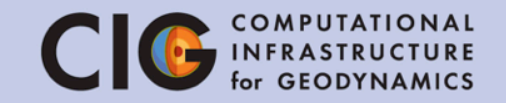

| subsection Model settings        |                  |  |  |  |
|----------------------------------|------------------|--|--|--|
| set Include adiabatic heating    | = false          |  |  |  |
| set Include shear heating        | = false          |  |  |  |
| set Tangential velocity boundary | indicators = 0,1 |  |  |  |
| # left and right                 |                  |  |  |  |
| set Zero velocity boundary indic | ators = 2,3      |  |  |  |
| # botte                          | om and top       |  |  |  |
| end                              |                  |  |  |  |

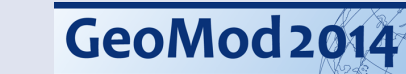

## Resolution

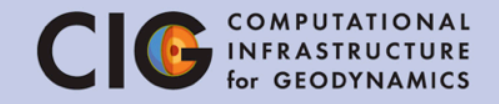

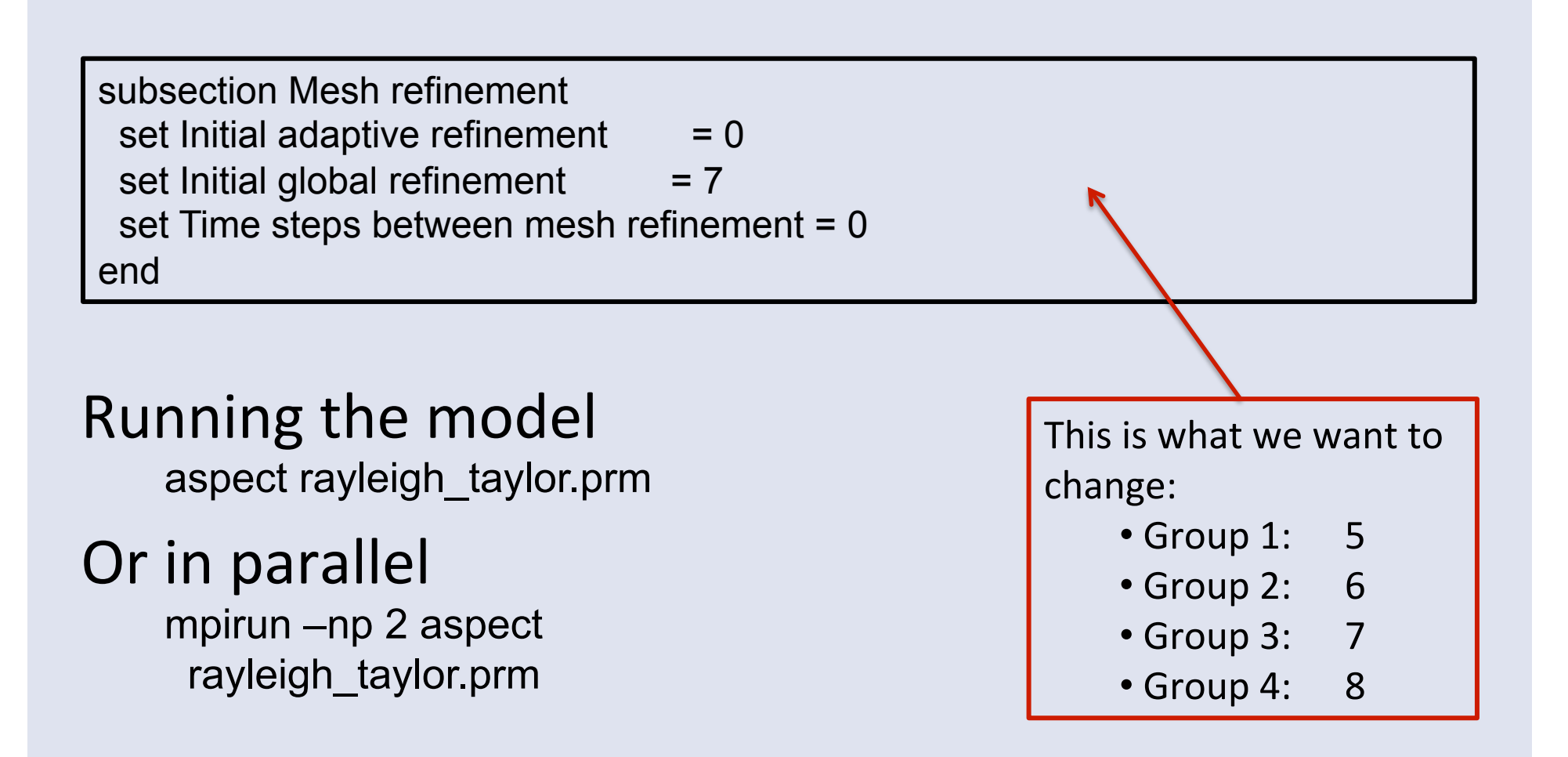

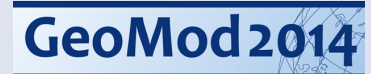

## The function parser

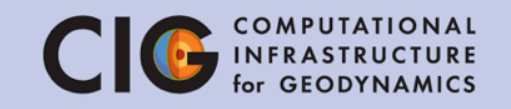

... in other modules:

- Initial temperature
- Boundary conditions (velocity & temperature)
- Heating model (radiogenic heating)
   Crust / lithosphere / mantle
- Mesh refinement (min/max refinement level)
  - Phase transitions / jump in material properties
- Gravity model
  - Moon? Mars?

#### Heating model

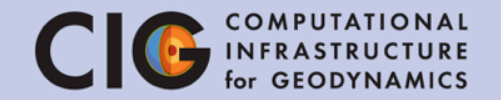

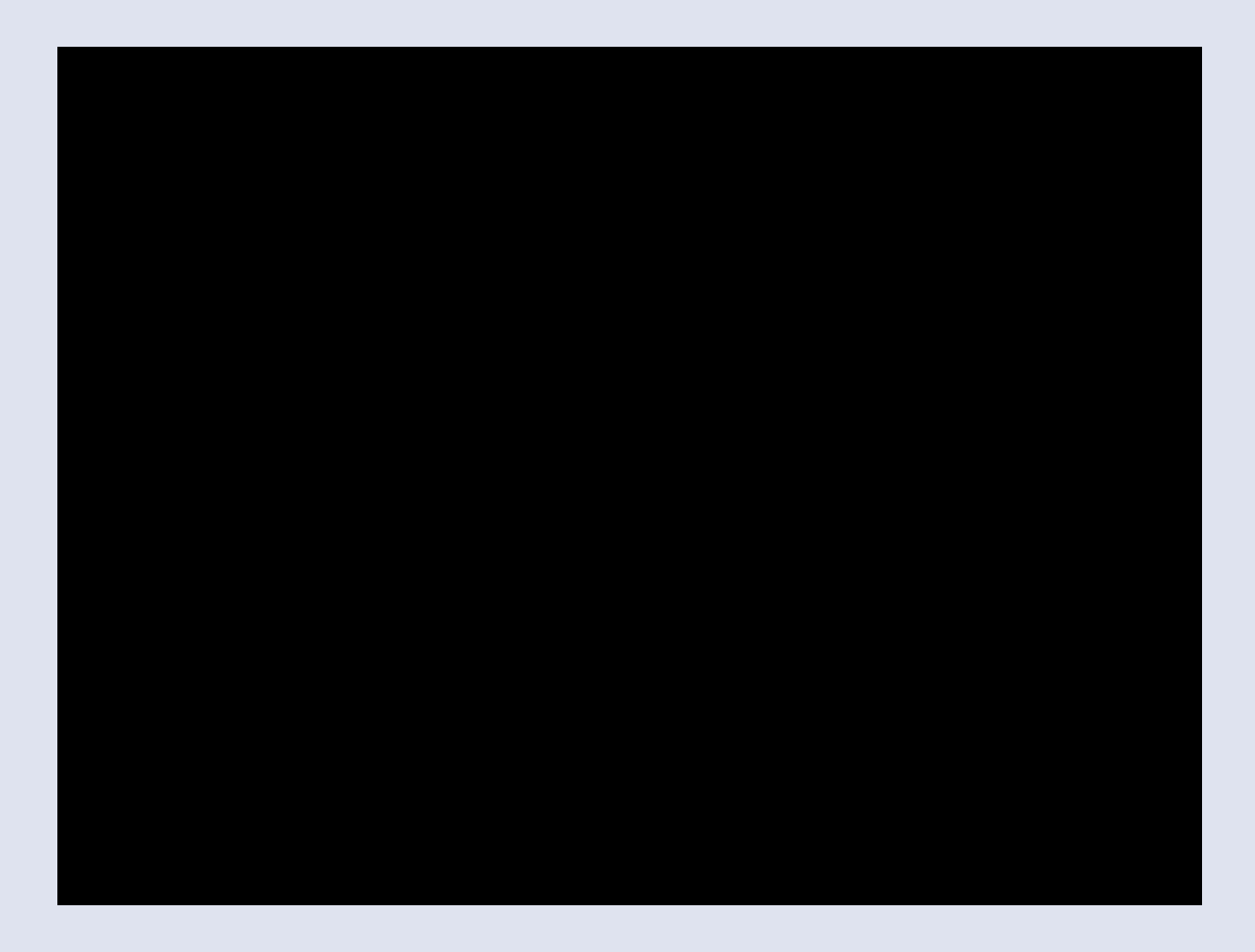

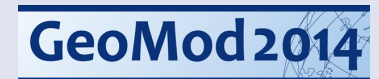

## Visualizing results

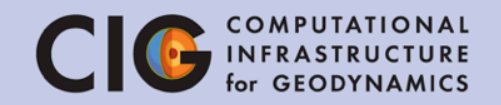

1. With Paraview

paraview

#### 2. With Gnuplot

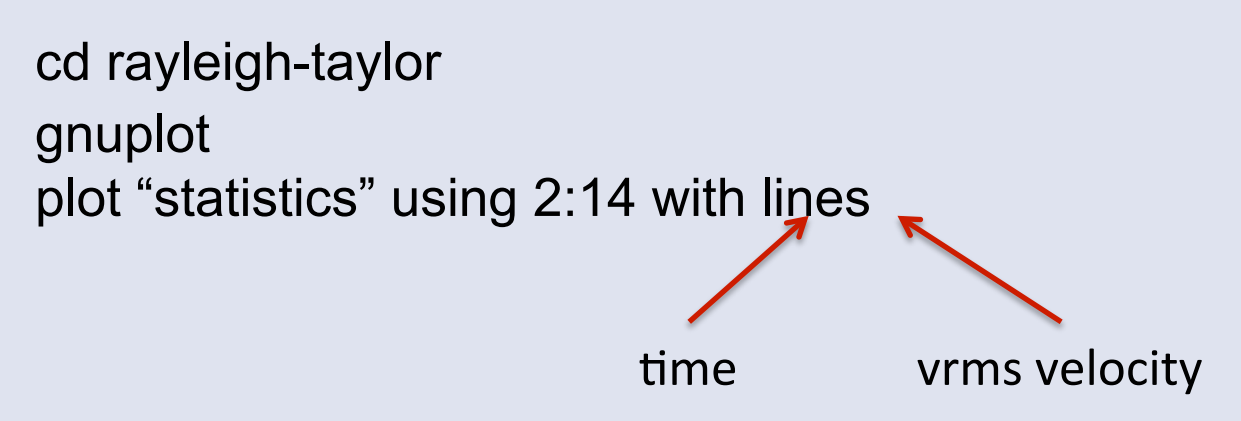

3. What are the times and velocity values of the first two peaks in root mean square velocity?

10/28/14

#### GeoMod 2014

## Visualizing results

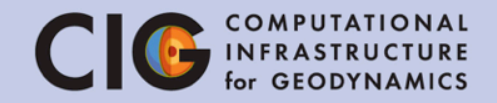

Header of the "statistics" file:

- # 1: Time step number
- # 2: Time (seconds)
- # 3: Number of mesh cells
- # 4: Number of Stokes degrees of freedom
- # 5: Number of temperature degrees of freedom
- # 6: Number of degrees of freedom for all compositions
- # 7: Iterations for temperature solver
- # 8: Iterations for composition solver 1
- # 9: Iterations for Stokes solver
- # 10: Velocity iterations in Stokes preconditioner
- # 11: Schur complement iterations in Stokes preconditioner
- # 12: Time step size (seconds)
- # 13: Visualization file name

#### # 14: RMS velocity (m/s)

- # 15: Max. velocity (m/s)
- # 16: Minimal value for composition C\_1
- # 17: Maximal value for composition C\_1
- # 18: Global mass for composition C\_1

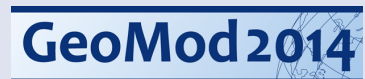

#### Results

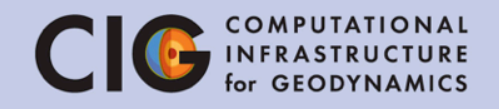

|                                          | Refinement=5 | Refinement=6 | Refinement=7 | Refinement=8 |
|------------------------------------------|--------------|--------------|--------------|--------------|
| 1 <sup>st</sup> peak (time)              | (???)        | (???)        | (???)        | (???)        |
| 1 <sup>st</sup> peak (v <sub>rms</sub> ) | (???)        | (???)        | (???)        | (???)        |
| 2 <sup>nd</sup> peak (time)              | (???)        | (???)        | (???)        | (???)        |
| 2 <sup>nd</sup> peak (v <sub>rms</sub> ) | (???)        | (???)        | (???)        | (???)        |

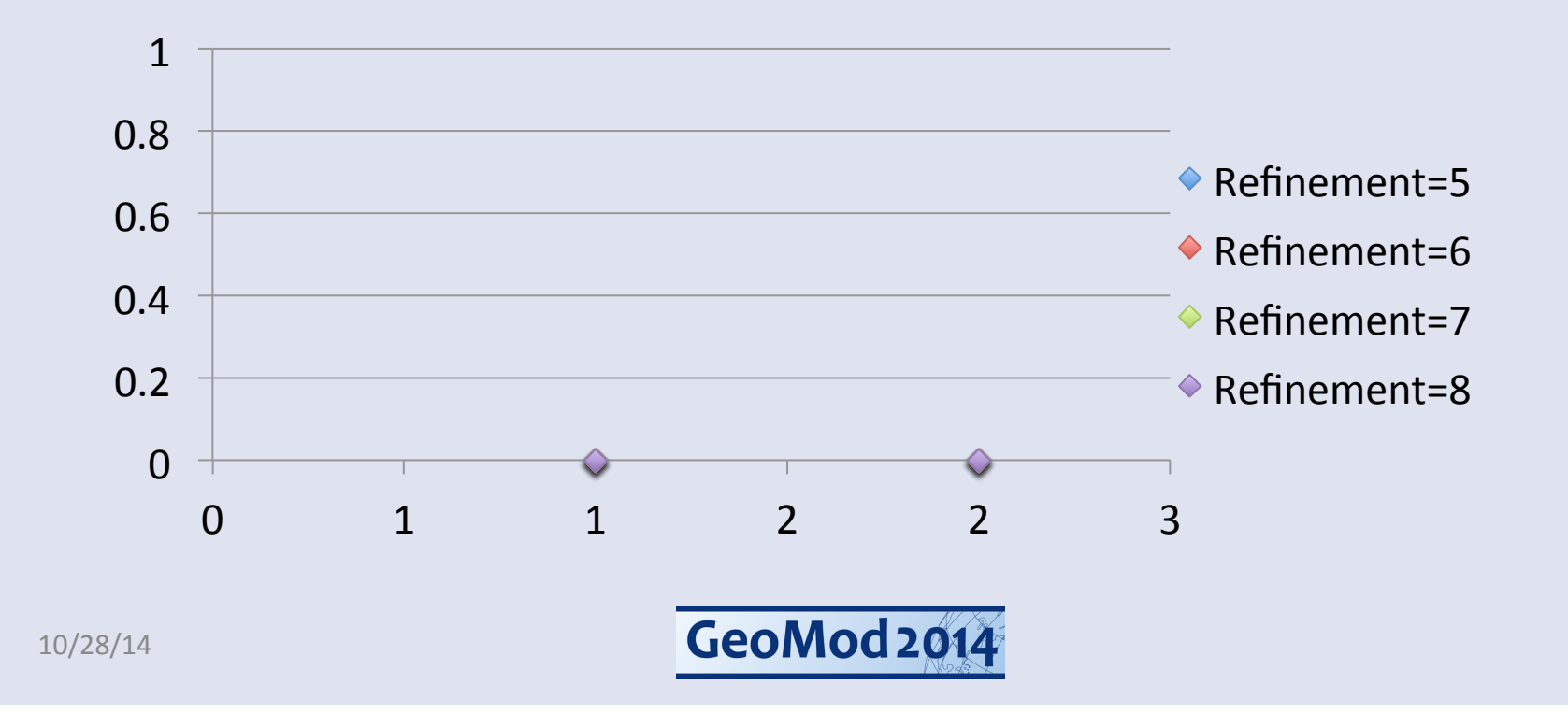

#### Backup slide with results

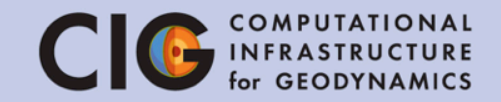

|                                          | Refinement=5 | Refinement=6 | Refinement=7 | Refinement=8 |
|------------------------------------------|--------------|--------------|--------------|--------------|
| 1 <sup>st</sup> peak (time)              | 2.1254e2     | 2.1017e2     | 2.0950e2     | 2.0954e2     |
| 1 <sup>st</sup> peak (v <sub>rms</sub> ) | 3.1015e-3    | 3.0529e-3    | 3.0826e-3    | 3.1052e-3    |
| 2 <sup>nd</sup> peak (time)              | 5.679e2      | 4.8927e2     | 6.3469e2     | 7.7013e2     |
| 2 <sup>nd</sup> peak (v <sub>rms</sub> ) | 1.0509e-3    | 1.1751e-3    | 8.9403e-4    | 7.7073e-4    |

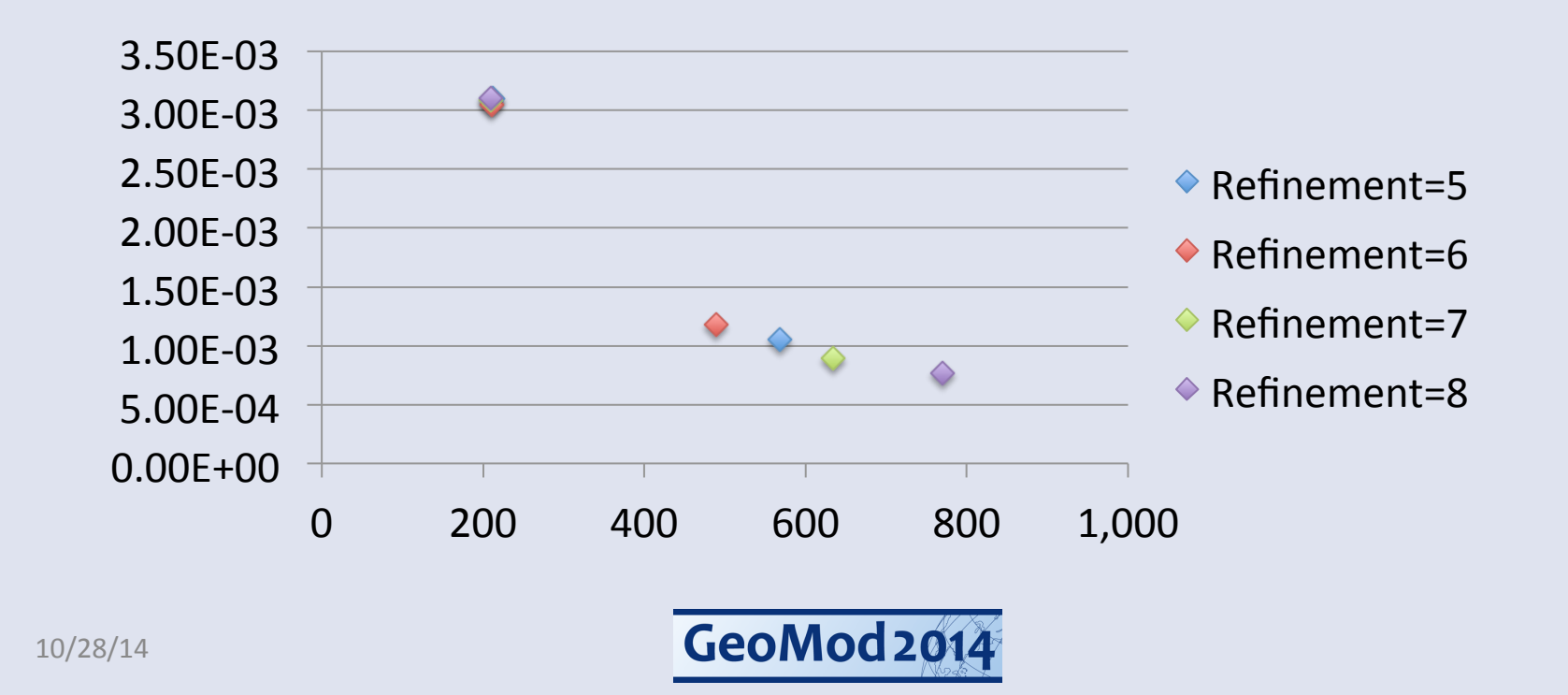

### Results

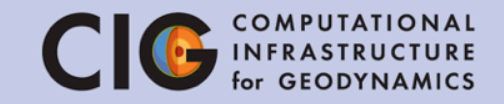

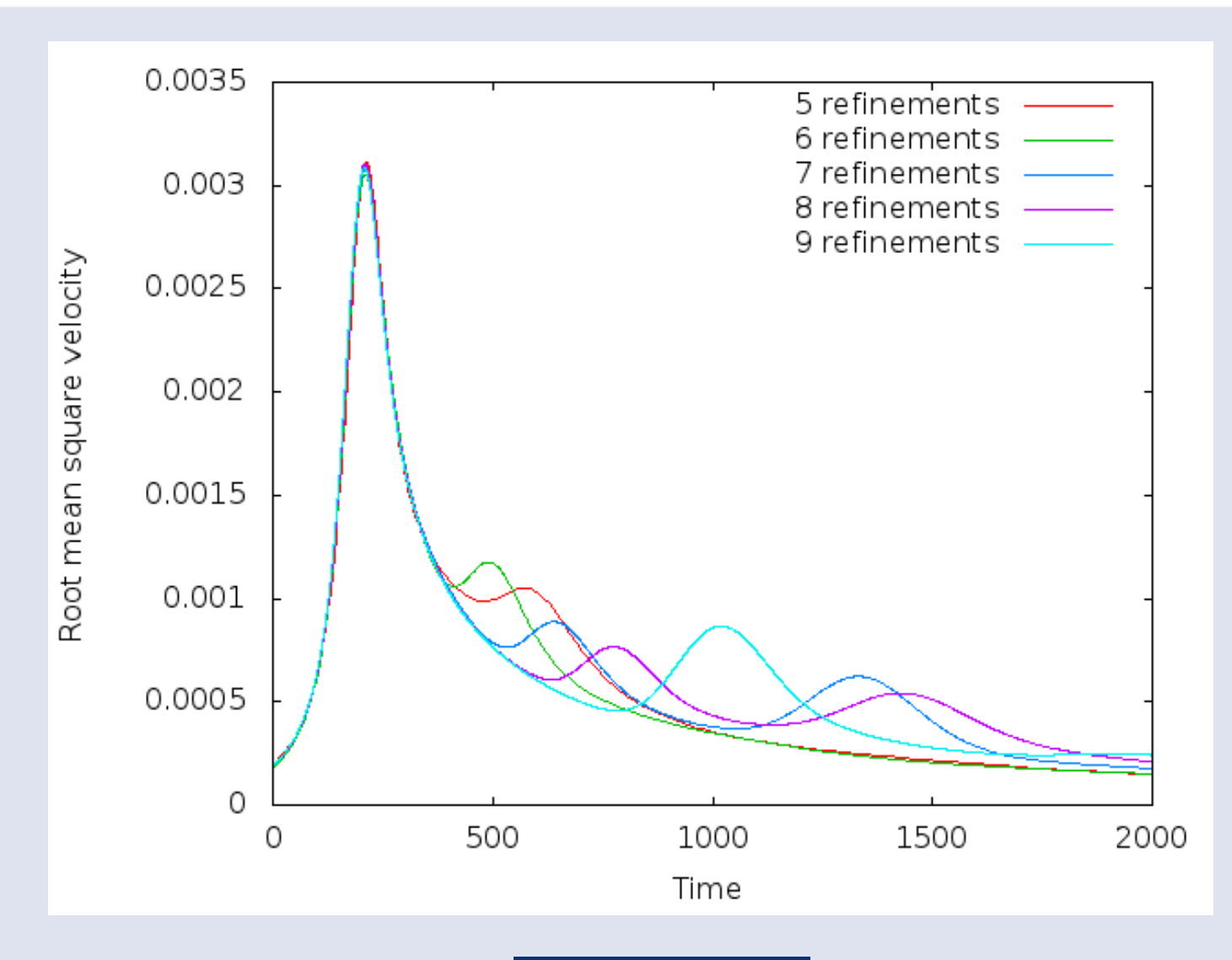

GeoMod 2014

### Results

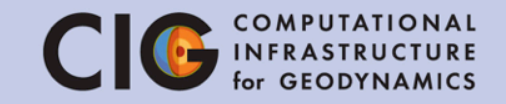

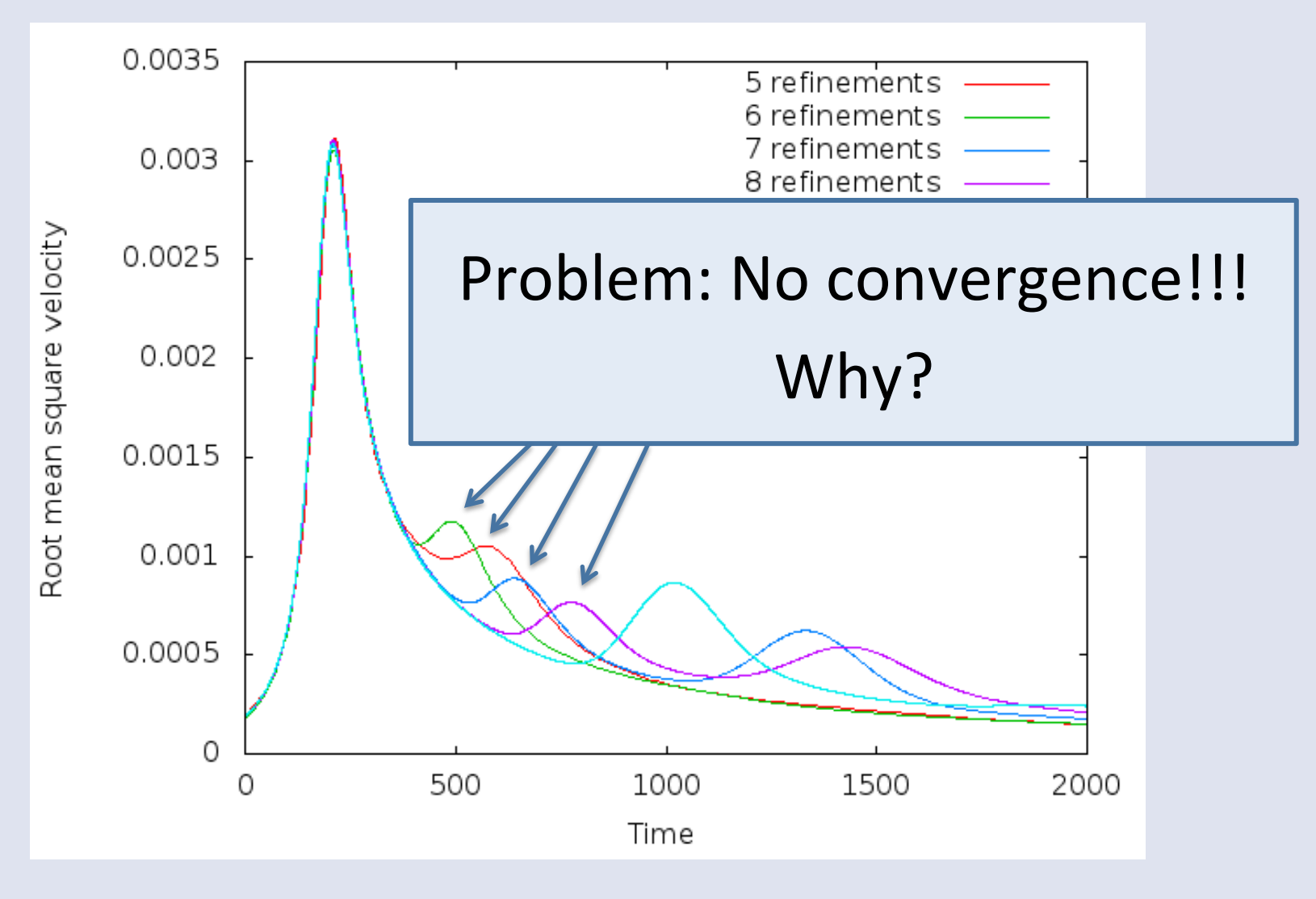

GeoMod 2014

10/28/14

#### Back to the initial conditions... CIG COMPUTATIONAL INFRASTRUCTURE

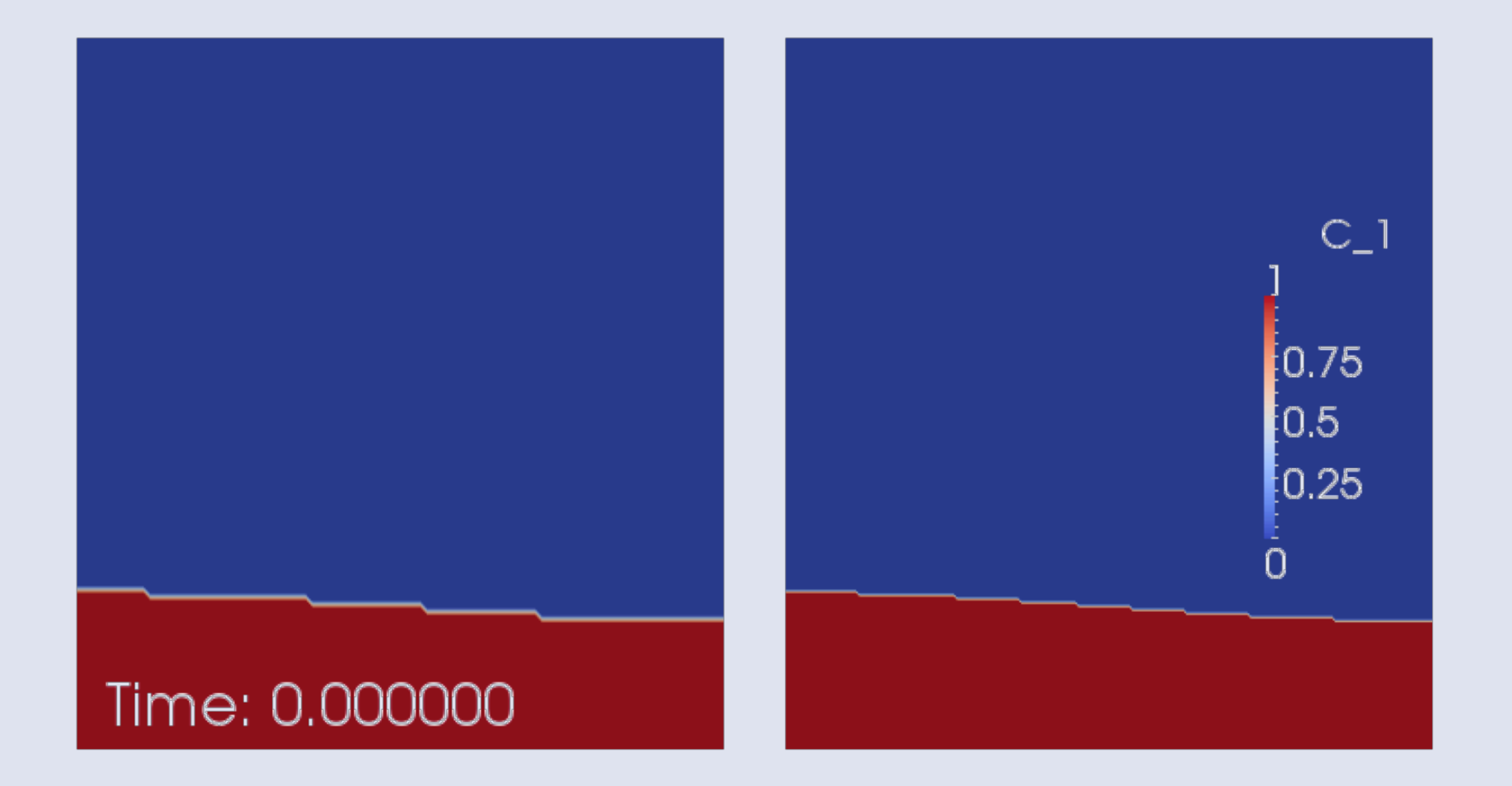

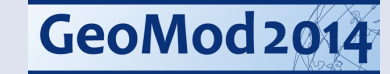

## Change initial conditions

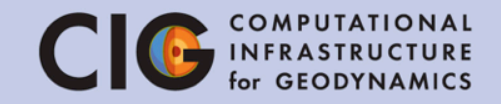

Set Output directory = rayleigh-taylor-smooth

| subsection<br>set Mod<br>subsection<br>set Var<br>set Fur<br>set Fur<br>end<br>end | n Compositional initial conditions<br>el name = function<br>on Function<br>iable names = x,z<br>nction constants = pi=3.14159<br>nction expression = 0.5*(1+tanh((0.2+0.0 | )2*cos(pi*x/0.9142) | )-z)/0.02)) |
|------------------------------------------------------------------------------------|----------------------------------------------------------------------------------------------------|---------------------|-------------|
|                                                                                    |                                                                                                    |                     |             |
|                                                                                    |                                                                                                    |                     |             |
|                                                                                    |                                                                                                    | Approvim            | ation by a  |

aspect rayleigh\_taylor.prm

Approximation by a continuous function: Interpolation over a few grid elements using a hyperbolic tangent

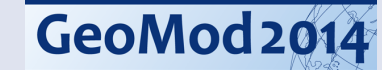

## Visualizing results

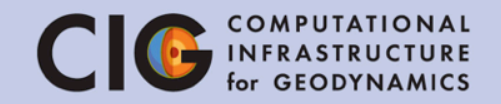

1. With Paraview

paraview

#### 2. With Gnuplot

cd rayleigh-taylor-smooth gnuplot plot "statistics" using 2:14 with lines time vrms velocity

#### New initial conditions...

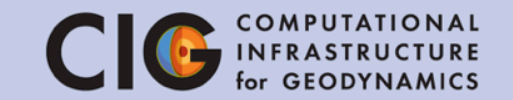

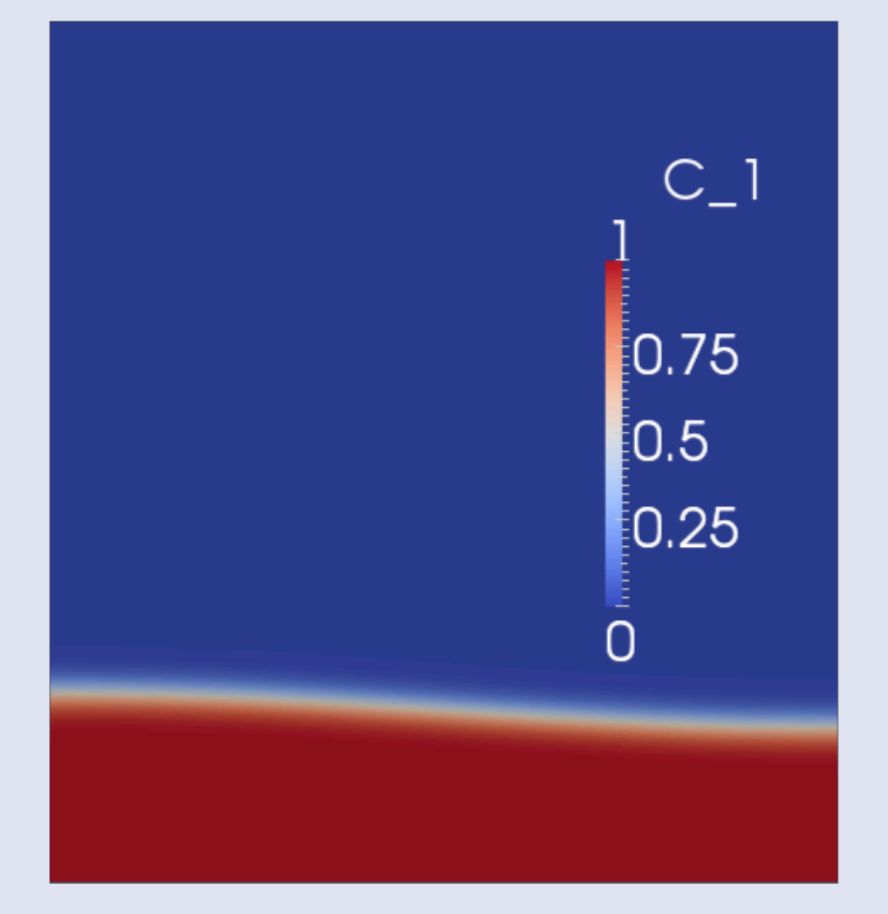

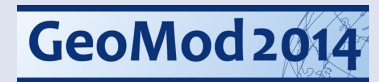

#### New results

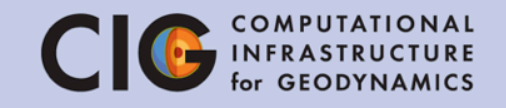

|                                          | Refinement=5 | Refinement=6 | Refinement=7 | Refinement=8 |
|------------------------------------------|--------------|--------------|--------------|--------------|
| 1 <sup>st</sup> peak (time)              | (???)        | (???)        | (???)        | (???)        |
| 1 <sup>st</sup> peak (v <sub>rms</sub> ) | (???)        | (???)        | (???)        | (???)        |
| 2 <sup>nd</sup> peak (time)              | (???)        | (???)        | (???)        | (???)        |
| 2 <sup>nd</sup> peak (v <sub>rms</sub> ) | (???)        | (???)        | (???)        | (???)        |

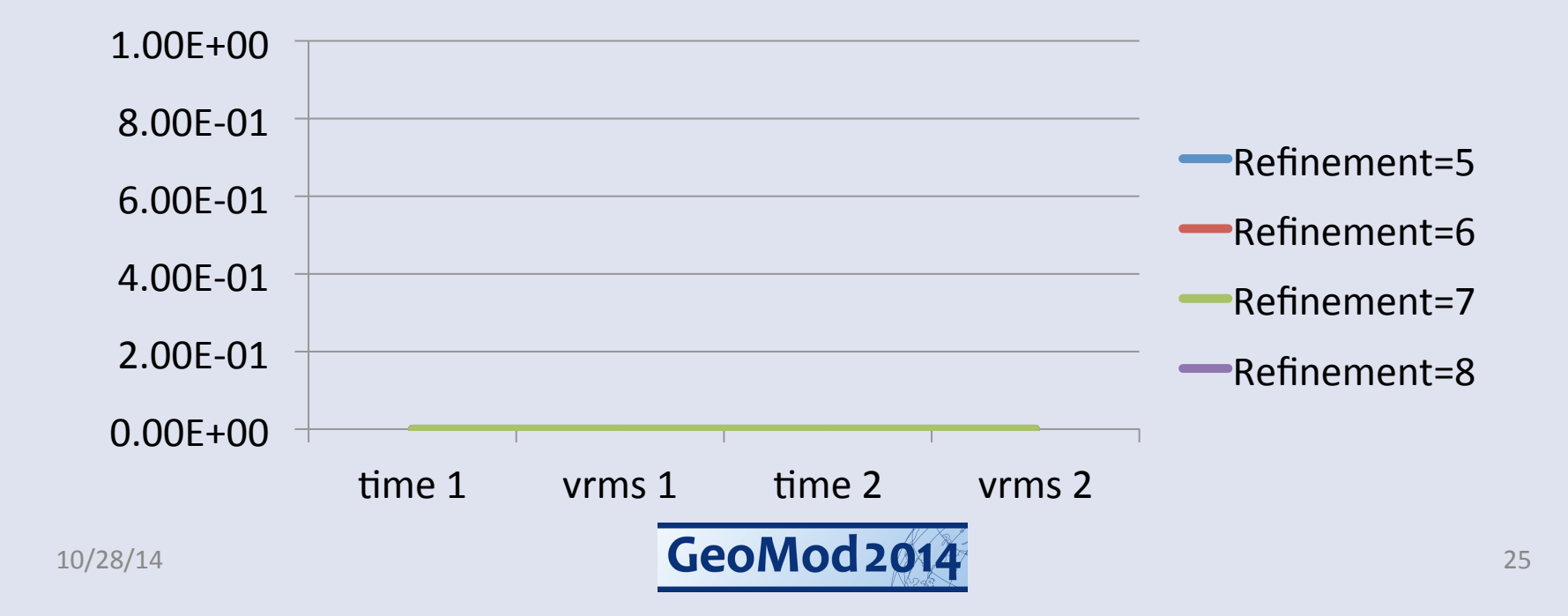

### Backup slide with results

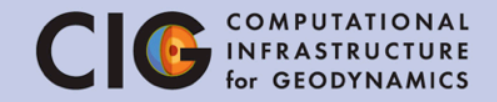

|                                          | Refinement=5 | Refinement=6 | Refinement=7 | Refinement=8 |
|------------------------------------------|--------------|--------------|--------------|--------------|
| 1 <sup>st</sup> peak (time)              | (???)        | (???)        | (???)        | (???)        |
| 1 <sup>st</sup> peak (v <sub>rms</sub> ) | (???)        | (???)        | (???)        | (???)        |
| 2 <sup>nd</sup> peak (time)              | (???)        | (???)        | (???)        | (???)        |
| 2 <sup>nd</sup> peak (v <sub>rms</sub> ) | (???)        | (???)        | (???)        | (???)        |

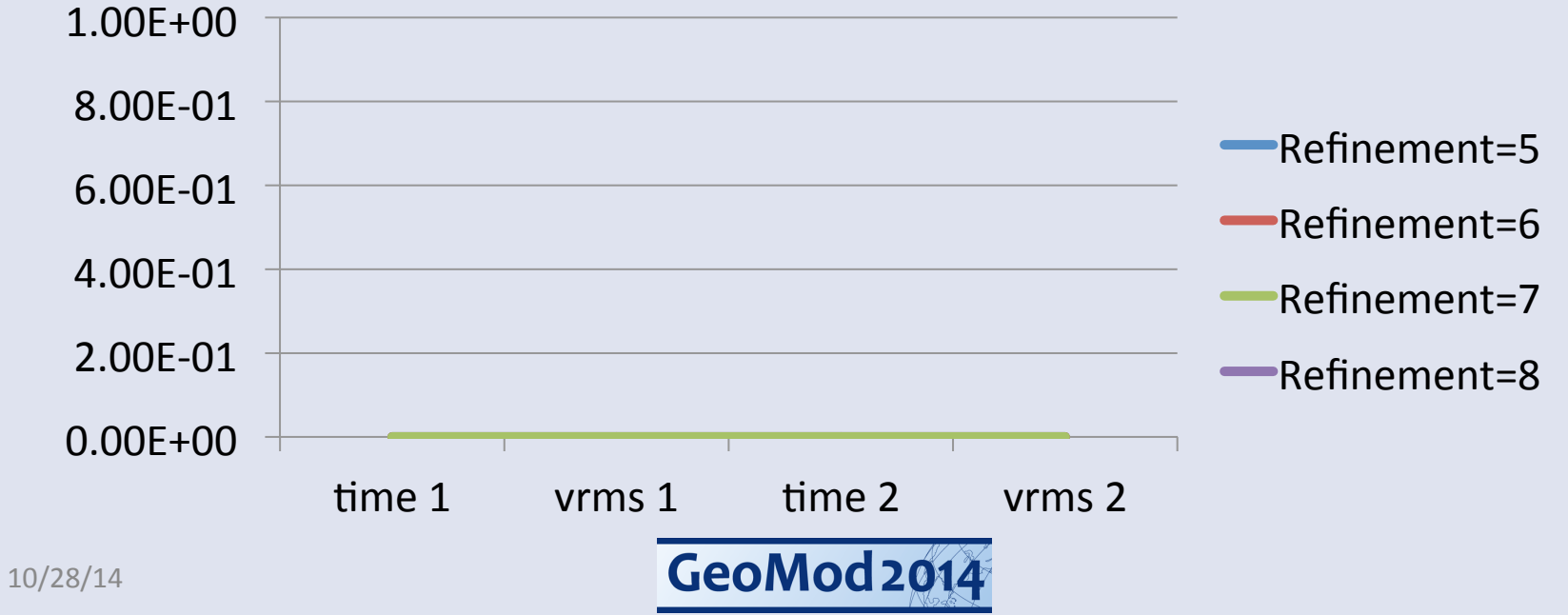

#### Convergence

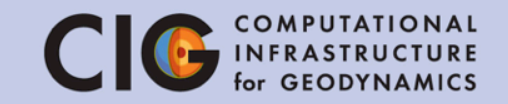

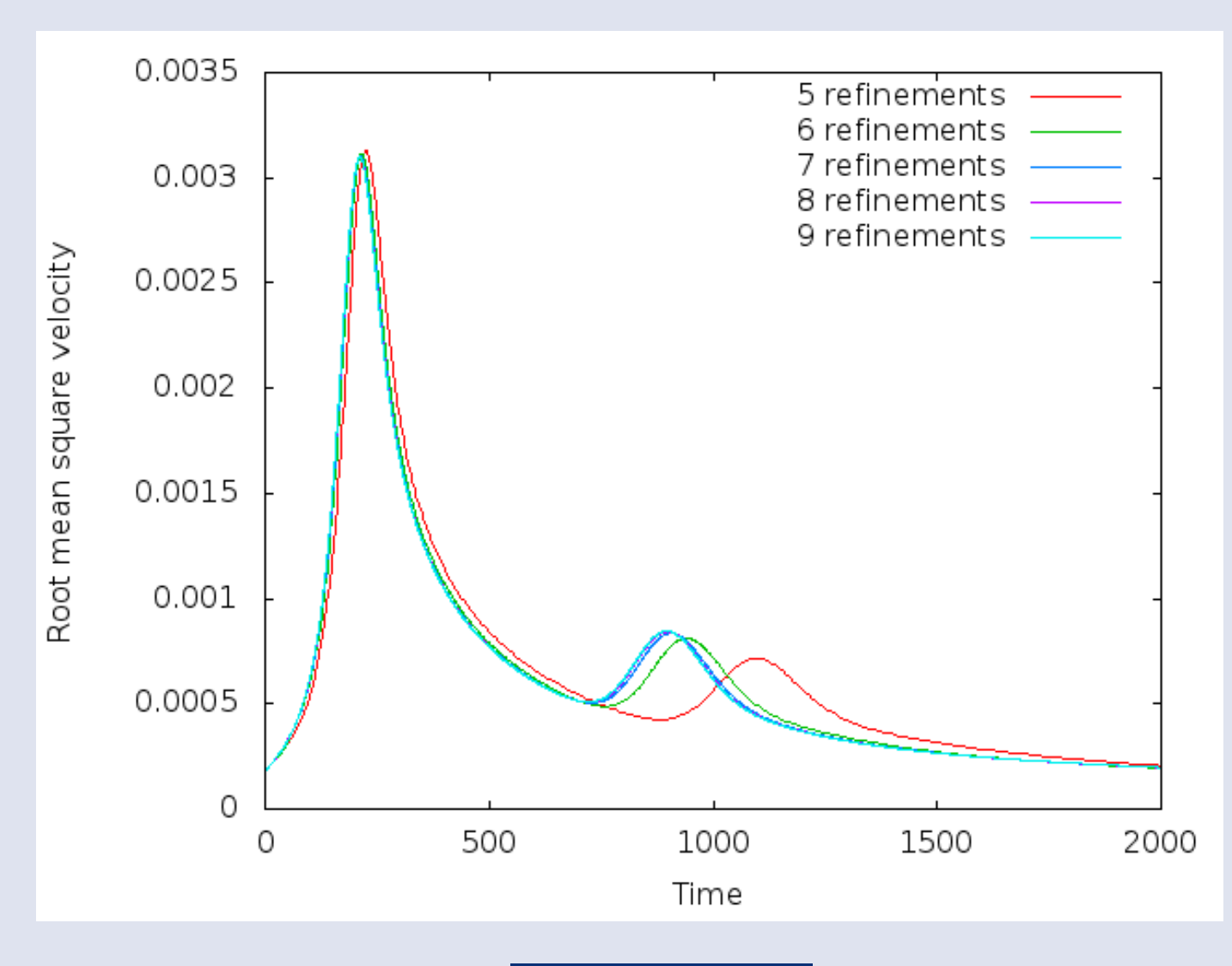

GeoMod 2014

#### Variable viscosity

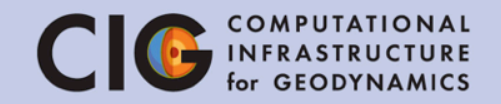

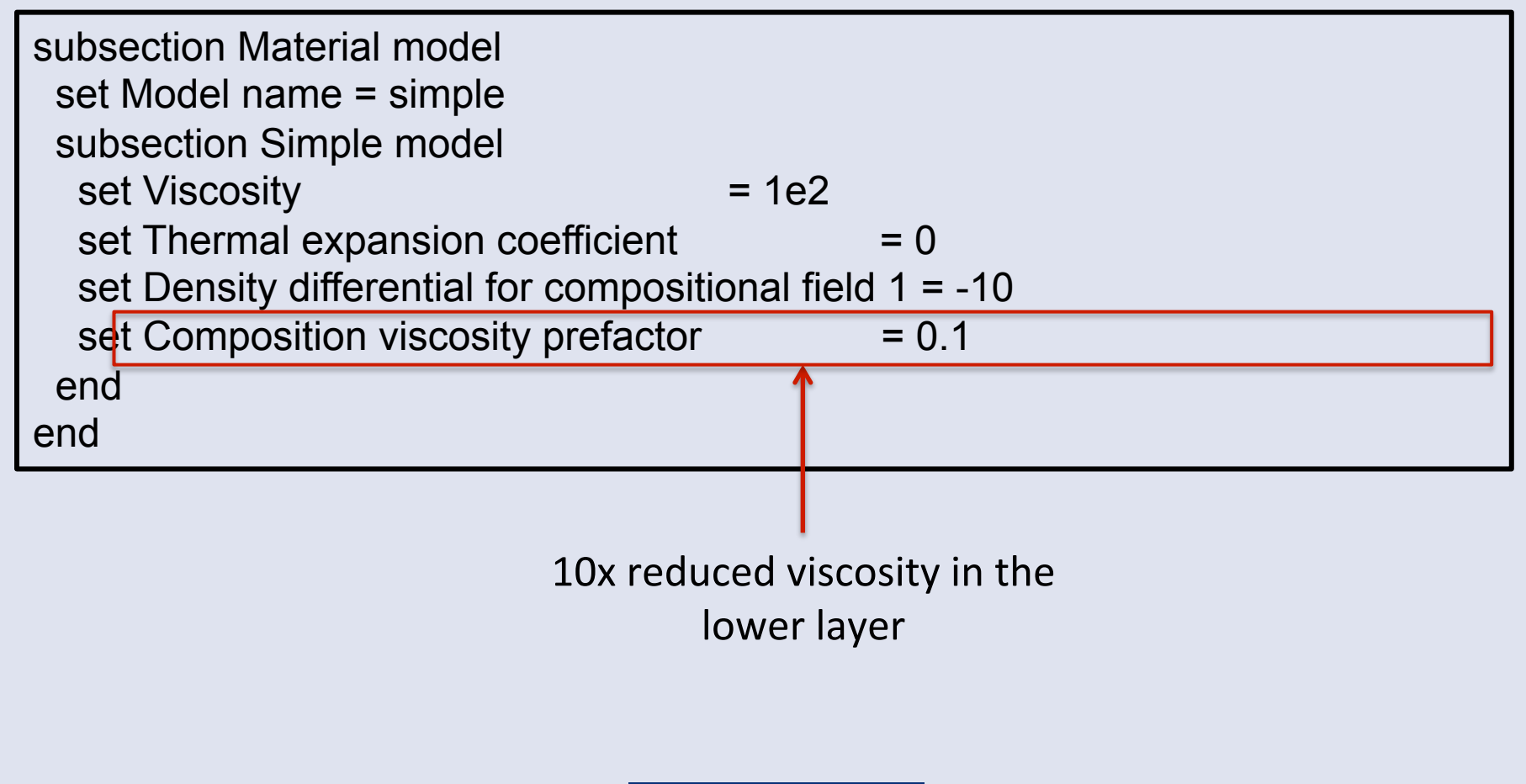

GeoMod 2014

### Results

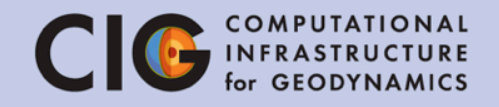

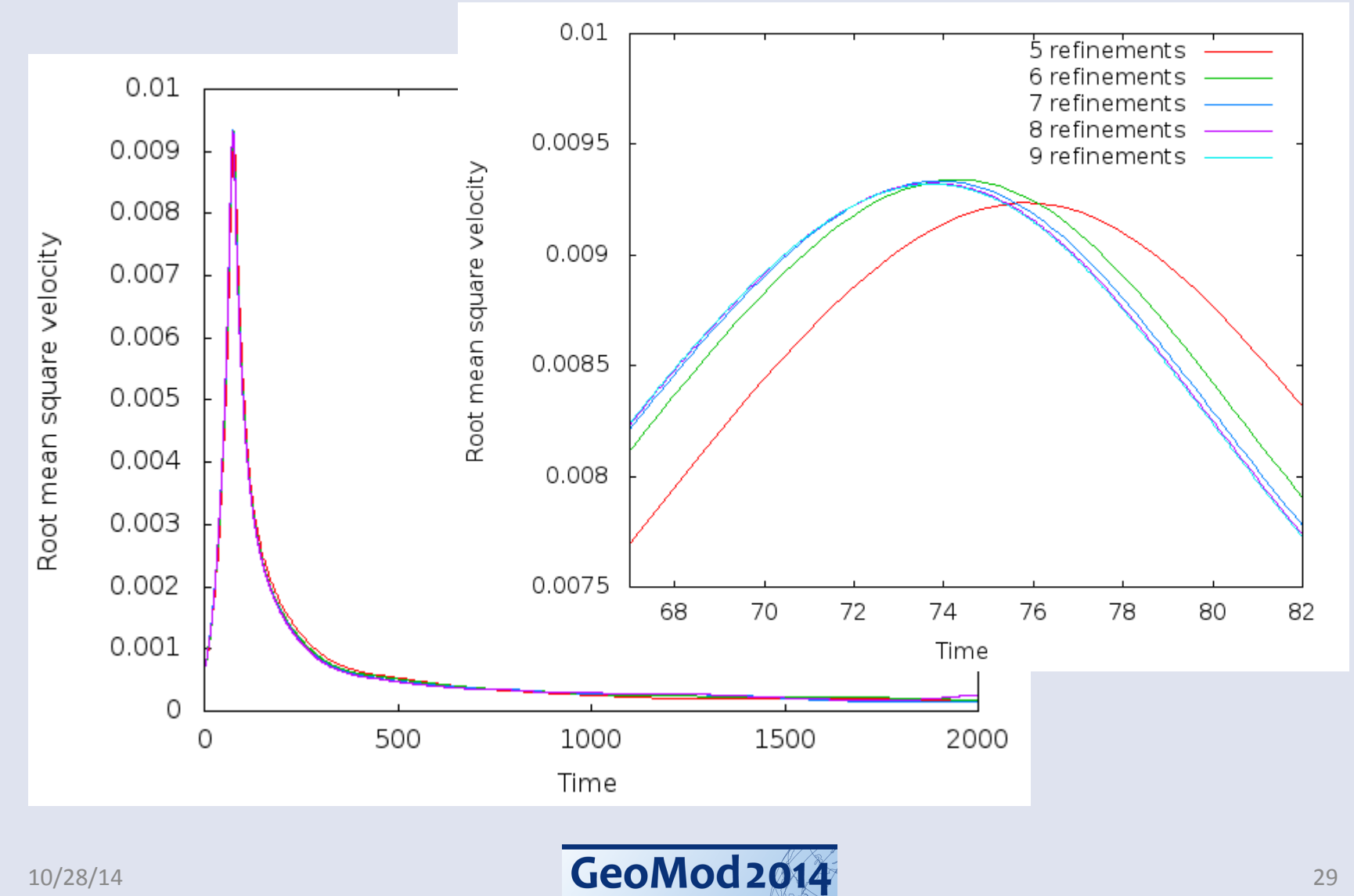